## Schritt für Schritt Erklärungen um deinen Ausländerstatus im Konto zu bestätigen (Formular W-8)

Bitte Beachte: die vorliegende Anleitung gilt für <u>nicht US-Bürger</u> und <u>nicht in den USA geborene</u> <u>Personen</u>. US-Bürger wählen ab Schritt 5 die Auswahl US Bürger und füllen das entsprechende Formular aus.

| Fidelity<br>NetBenefits <sup>®</sup>                                                                                                    |                             | Log Out   Cr                                                                                                    | ontact Us     |                 |                                  |   |           |
|----------------------------------------------------------------------------------------------------|-----------------------------|----------------------------------------------------------------------------------------------------|---------------|-----------------|----------------------------------|---|-----------|
| Plan Summary                                                                                                    | News & Quotes               | Customer Serv                                                                                                    | ice           |                 |                                  |   | <b></b>   |
| Plan Summary                                                                                                    |                             |                                                                                                    | Help          | Tuesday,        | April 1, 2014<br>Print This Page |   | Schritt 1 |
|                                                                                                    |                             |                                                                                                    | Site translat | ion: 🌉 Englist  |                                  |   |           |
| Attention: Foreign st                                                                                                    | tatus certification require | ed.                                                                                                    | English       | 1               | -                                | _ |           |
| Fidelity must have a Certificate of Foreign Status on file for the account<br>for U.S. tax withholding purposes.<br>You need to certify your account.<br>Certify your account for foreign status (Form W-8) |                             | Your use of any translation services is subject<br>to the <u>Participant Agreement</u> and the<br><u>Translation Services Agreement</u> . |               |                 |                                  |   |           |
|                                                                                                    |                             |                                                                                                    | DJIA          | 16,518.32       | \$ 0.37%                         |   |           |
| Total Net Worth: \$0.00 *                                                                                                    |                             |                                                                                                    | NASDAQ        | 4,243.686       | ★ 1.06%                          |   |           |
| STOCK PLAN ACCOUNT                                                                                                    | \$0.00                      | Certification Required                                                                                                    | FAF*          | 26.5500         | \$ 1.02%                         |   |           |
|                                                                                                    |                             |                                                                                                    | (Real Time) a | s of APR/01/201 | 4                                |   |           |
| ESPP<br>EMPLOYEE STOCK PURCHASE P                                                                                                    | lan                         |                                                                                                    | 12:36pm ET.   |                 |                                  |   |           |
| RESTRICTED STOCK UNITS                                                                                                    | \$0.00                      |                                                                                                    | Related Link  | ote             |                                  |   |           |

Schritt 2: Wähle die die digitale Unterschrift für das Steuerformular

| 🖉 EW8 - Windows Internet Explorer                                                                                                    | in the start in such that                                    |
|----------------------------------------------------------------------------------------------------|--------------------------------------------------------------|
| 🚱 💿 🗢 🙋 https://fiew8.fidelity.com/isop/OnlineEW8/interview.do;jsessionid=A9352D485A3E7A403304621B9FB8C88A?_flowId=main-flow8                                                                                                    | k_flowExecutionKey=e1s1                                      |
| File Edit View Favorites Tools Help                                                                                                    |                                                              |
| 🖕 Favorites 🛛 👍 🔊 Web Slice Gallery 🔻 🚟 vWorkspace Web Access 🎲 Partner Hub 💦 www.starbucks-jobs.ch 🏿 rex Recruitm                                                                                                    | nent R5.5 by 🛛 🌿 WWW leo.org 🖽 SBB Der                       |
| € EW8                                                                                                    |                                                              |
| Fidelity Co                                                                                                    | omplete Form W-8 Online                                      |
| E-Sign > Introduction > Form Selection > Form Entry > Certification                                                                                                    | AAA                                                          |
| E-Sign Acceptance                                                                                                    | Questions?                                                   |
| You have the option to take advantage of the E-SIGN Act. The Act allows you to avoid printing, signing and mailing your                                                                                                    | 800-544-0275                                                 |
| tax document to us and instead, digitally sign your form by accepting the terms and conditions of the E-SIGN Act.                                                                                                    | Contact a Fidelity Stock Plan<br>Services representative for |
| • Yes, I wish to digitally sign my tax form                                                                                                    | assistance.                                                  |
|                                                                                                    |                                                              |
| No, I will print, manually sign and mail my tax form                                                                                                    |                                                              |
| Please take a moment to review and acknowledge your understanding and acceptance of the Federal Electronic                                                                                                    |                                                              |
| Signatures In Global and National Commerce Act (E-SIGN).                                                                                                    |                                                              |
| Under applicable United States law (Federal Electronic Signatures in Global and National Commerce Act), before we                                                                                                    |                                                              |
| can process your executed tax forms and related documents electronically and your consent to the electronic delivery<br>of all such forms and related materials for your account we must provide you with the following information and you |                                                              |
| must affirmatively consent and thereafter not withdraw such consent.                                                                                                    |                                                              |
| By completing the check boxes below and clicking the "submit" button you indicate your informed consent to                                                                                                    |                                                              |
| electronic delivery to you and submission from you to us of your Form W-8 or W-9 and all related communications,                                                                                                    |                                                              |

**Schritt 3:** Bestätige, dass du die Konditionen für die digitale Steuerregistrierung akzeptierst (4 Kontrollboxen) und trage deinen vollen Namen ein. Klicke anschliessend auf "Submit".

| Please take a moment to review and acknowledge your understanding and acceptance of the Federal Electronic<br>Signatures In Global and National Commerce Act (E-SIGN).                                                                                                    |         |
|----------------------------------------------------------------------------------------------------|---------|
| can process your executed tax forms and related documents electronically and your consent to the electronic delivery<br>of all such forms and related materials for your account, we must provide you with the following information and you<br>must affirmatively consent and thereafter not withdraw such consent.                                                                                                    | *<br>II |
| By completing the check boxes below and clicking the "submit" button you indicate your informed consent to<br>electronic delivery to you and submission from you to us of your Form W-8 or W-9 and all related communications,<br>notices, information and related documents. By signing the tax form and the certifications therein, you are instructing                                                                                                    | -       |
| 4                                                                                                    |         |
| All four boxes below must be checked in order to continue.                                                                                                    |         |
| <ul> <li>I have read, understand, and consent to the E-SIGN Act.</li> <li>I acknowledge that it is my obligation to immediately notify Fidelity Investments if there is a change in my electronic mail address, or other location to which the electronic records may be provided.</li> <li>In the event I withdraw my consent, I acknowledge that it is my obligation to notify Fidelity Investments of the address or other location to which paper records may be provided.</li> </ul> |         |
| Acknowledgement of digital signature.                                                                                                    |         |
|                                                                                                    |         |
| Full Nan ?                                                                                                    |         |
| Save For Later                                                                                                    |         |

Schritt 4: Wähle deinen Account aus (deine persönliche Teilnehmernummer). Klicke auf "Next".

| File Ed<br>Favo<br>EW8 | nites 🚖 🔊 Web Slice Gallery            | v ♥ 📲 vWorkspace Web Av   | ccess 🎒 Partner Hub 🧎 www.starbucks-jobs.c | h 🙋 rex Recruitment R5.5 by 🌿 WWW leo.org 🔞 S                                |
|------------------------|----------------------------------------|---------------------------|--------------------------------------------|------------------------------------------------------------------------------|
| Fide<br><b>Ne</b> 1    | <sup>lity</sup><br>t <b>Benefits</b> ° |                           |                                            | Complete Form W-8 Onli                                                       |
| ✔ E-S                  | ign > Introduction >                   | Form Selection >          | Form Entry > Certification                 | A A A                                                                        |
| To get:                | started, choose which account          | t you would like this for | m to apply to and press the Next button.   | 800-544-0275<br>Contact a Fidelity Stock Plan<br>Services representative for |
|                        | Participant ID                         | Form Status               | Account Type                               | assistance.                                                                  |
|                        | Participant ID I91039453               | Form Status<br>Pending    | Account Type Single                        | assistance.                                                                  |

**Schritt 5:** Es folgt eine Einführung mit Informationen zur Steuerregistrierung. Im Folgenden muss du deine Adresse bestätigen, sowie wenn nötig (nur US Bürger) deine Steuerdaten hinterlegen. Für alle nicht in den USA steuerpflichtigen Partner muss das Steuerregistrierungsformular ebenfalls ausgefüllt werden, jedoch als **NICHT STEUERPFLICHTIG**. Klicke auf "Next".

| <ul> <li>Introduction &gt; Form Selection &gt; Form Entry &gt; Certification</li> <li>Vet State during information:</li> <li>Address information</li> <li>U.S. Taxpayer identification Number (if required)</li> <li>Foreign Tax Identification Number (if required)</li> <li>You can exit the process at any point by clicking Exit.</li> </ul>                                                                                                    | € EW8 - Windows Internet Explorer                                                                               | in the state of the second in the second in the |
|----------------------------------------------------------------------------------------------------|----------------------------------------------------------------------------------------------------|-------------------------------------------------|
| File Edit View Favorites Tools Help                                                                                                    | 🚱 💭 🗢 😰 https://fiew8.fidelity.com/isop/OnlineEW8/interview.do?_flowId=main-flow&_flowExecutionKey=e1s3         |                                                 |
| Frontes                                                                                                    | File Edit View Favorites Tools Help                                                                             |                                                 |
| Fide/ity<br>NotBonefits       Complete Form W-8 Online         ✓ E-Sign > Introduction > Form Selection > Form Entry > Certification       AA       Image: Complete Form W-8 Online         ✓ E-Sign > Introduction > Form Selection > Form Entry > Certification       AA       Image: Complete Form W-8 Online         ✓ Droggress I<br>approximately ten minutes.       AA       Image: Complete Form W-8 Online       Image: Complete Form W-8 Online         ✓ to get started you need the following information:       Address Information       Contact a Fidelity Stock Plan<br>Services representative for<br>asistance.       Contact a Fidelity Stock Plan<br>Services representative for         ✓ to get started you need the following information:       Address Information       Contact a Fidelity Stock Plan<br>Services representative for         ✓ to ucan exit the process at any point by clicking Exit.       Contact a Fidelity Stock Plan<br>Services representative for         ✓ to ucan exit the process at any point by clicking Exit.       Contact a Fidelity Stock Plan<br>Services representative for                                                                                                    | 🖕 Favorites 🛛 🎄 🔊 Web Slice Gallery 🔻 🏭 wWorkspace Web Access 🍪 Partner Hub 🥂 www.starbucks-jobs.ch 🔊 rexx Recr | ruitment R5.5 by 🛛 🌿 WWW leo.org 🖽 SBB Dei      |
| Fidebility       Complete Form W-8 Online                 F-Sign > Introduction > Form Selection > Form Entry > Certification                AA                 Proggress I                                                                                                    | € EW8                                                                                                    |                                                 |
| <ul> <li>✓ E-Sign &gt; Introduction &gt; Form Selection &gt; Form Entry &gt; Certification</li> <li>✓ An </li> <li>✓ E-Sign &gt; Introduction &gt; Form Selection &gt; Form Entry &gt; Certification</li> <li>✓ Comparison</li> <li>✓ Comparison</li> <li>✓</li></ul> | Fidelity<br><b>NetBenefits</b> •                                                                                | Complete Form W-8 Online                        |
| Progress J         Survey will now be guided through the Tax Certificate Interview Process. The process will take approximately ten minutes.         To get started you need the following information:         • Address Information         • U.S. Taxpayer Identification Number (if required).         • Foreign Tax Identification Number (if available)         You can exit the process at any point by clicking Exit.                                                                                                    | ✓ E-Sign > Introduction > Form Selection > Form Entry > Certification                                           | A A 🛛 🔕                                         |
| You will now be guided through the Tax Certificate Interview Process. The process will take<br>approximately ten minutes.<br>To get started you need the following information:<br>• Address Information<br>• U.S. Taxpayer Identification Number (if required)<br>• Foreign Tax Identification Number (if available)<br>You can exit the process at any point by clicking Exit.<br>Exit                                                                                                    | Progress I                                                                                                    | Questions?                                      |
| <ul> <li>For win now be guided the object the data certaincate interview Process will take approximately ten minutes.</li> <li>To get started you need the following information: <ul> <li>Address Information</li> <li>U.S. Taxpayer Identification Number (if required)</li> <li>Foreign Tax Identification Number (if available)</li> </ul> </li> <li>You can exit the process at any point by clicking Exit.</li> </ul>                                                                                                    | You will now be guided through the Tax Certificate Interview Process. The process will take                     | 800-544-0275                                    |
| <ul> <li>Consistent of territories and the following information:</li> <li>Address Information</li> <li>U.S. Taxpayer Identification Number (if required)</li> <li>Foreign Tax Identification Number (if available)</li> <li>You can exit the process at any point by clicking Exit.</li> </ul>                                                                                                    | approximately ten minutes                                                                                       | Contact a Fidelity Stock Plan                   |
| <ul> <li>To get started you need the following information:</li> <li>Address Information</li> <li>U.S. Taxpayer Identification Number (if required)</li> <li>Foreign Tax Identification Number (if available)</li> <li>You can exit the process at any point by clicking Exit.</li> </ul>                                                                                                    |                                                                                                    | Services representative for                     |
| <ul> <li>Address Information</li> <li>U.S. Taxpayer Identification Number (if required)</li> <li>Foreign Tax Identification Number (if available)</li> <li>You can exit the process at any point by clicking Exit.</li> </ul>                                                                                                    | To get started you need the following information:                                                              | assistance.                                     |
| <ul> <li>U.S. Taxpayer Identification Number (if required)</li> <li>Foreign Tax Identification Number (if available)</li> <li>You can exit the process at any point by clicking Exit.</li> </ul>                                                                                                    | Address Information                                                                                             |                                                 |
| Foreign Tax Identification Number (if available) You can exit the process at any point by clicking Exit.                                                                                                    | <ul> <li>U.S. Taxpayer Identification Number (if required)</li> </ul>                                           |                                                 |
| You can exit the process at any point by clicking Exit.                                                                                                    | <ul> <li>Foreign Tax Identification Number (if available)</li> </ul>                                            |                                                 |
|                                                                                                    | You can exit the process at any point by clicking Exit.                                                         |                                                 |
|                                                                                                    |                                                                                                    |                                                 |
| Exit Next                                                                                                    |                                                                                                    |                                                 |
| Exit (Next)                                                                                                    |                                                                                                    |                                                 |
|                                                                                                    | 🛛 Exit 🛛 🚺 Next                                                                                                 |                                                 |
|                                                                                                    |                                                                                                    |                                                 |

Schritt 6: Wähle das Formular "Non US Person" (Nicht US Bürger) und klicke auf "Next".

⇒ US Bürger wählen hier das entsprechende Formular und folgen den Anweisungen gemäss US Steuergesetz.

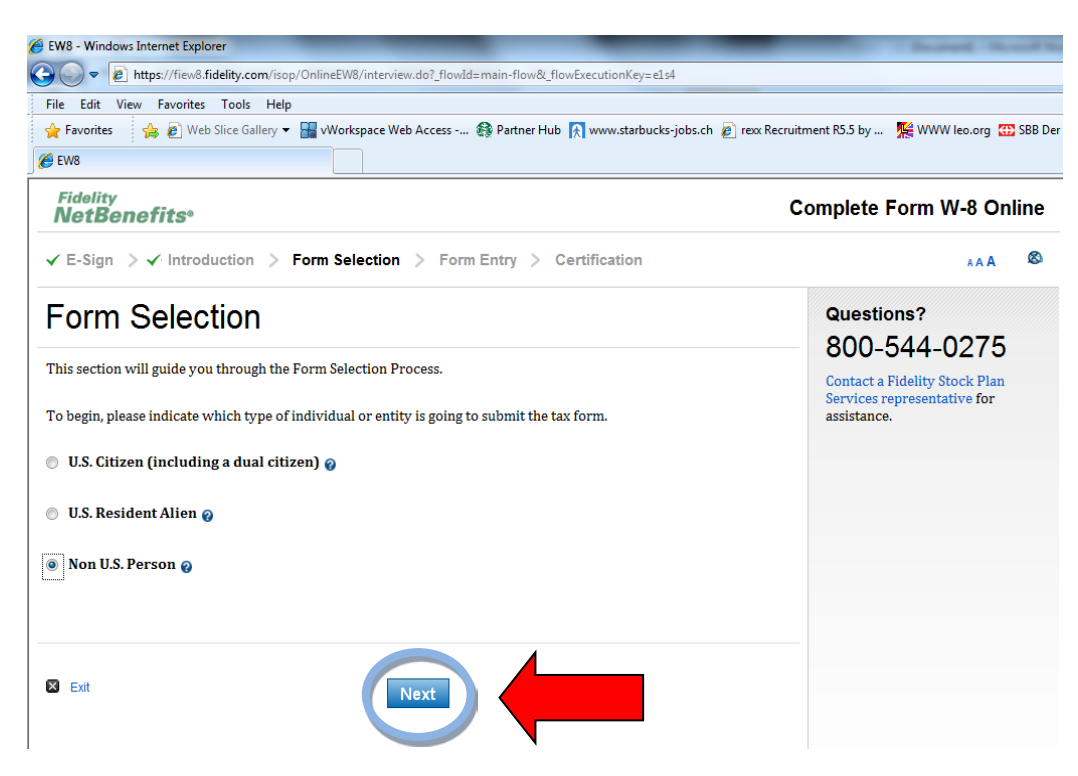

Schritt 7: Bestätige das W-8BEN Formular aus und klicke auf "Next".

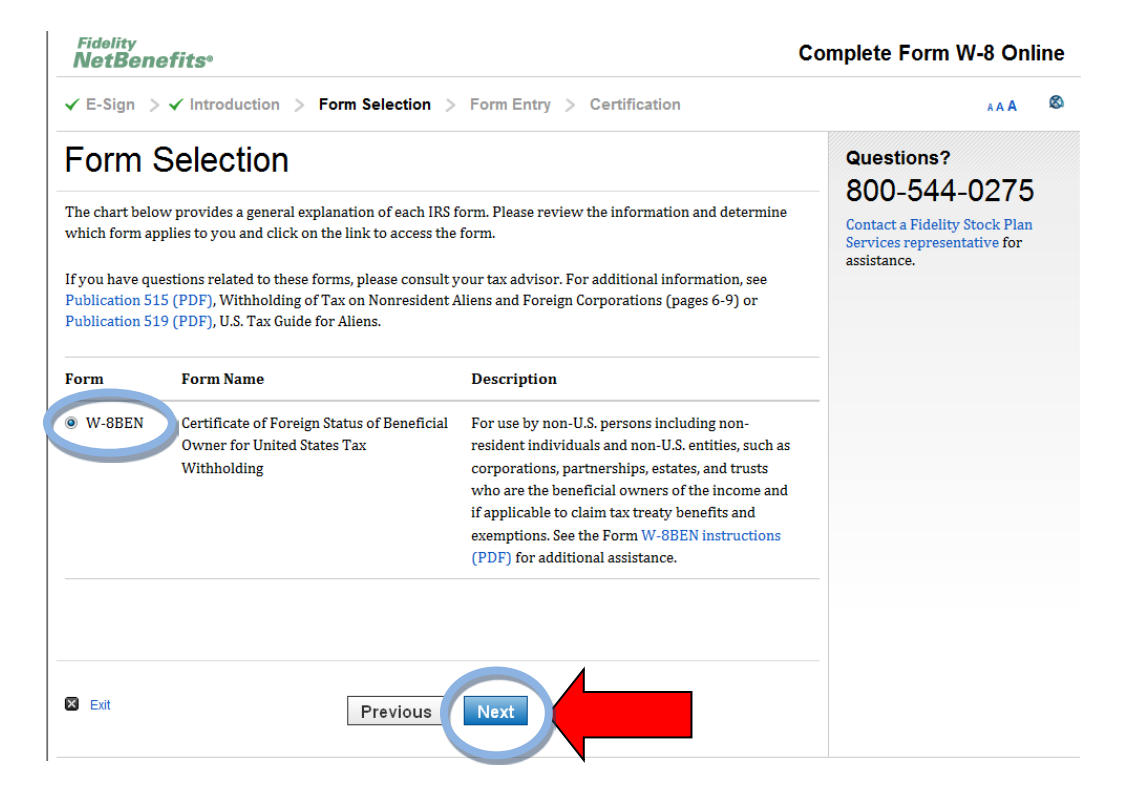

**Schritt 8**: Du wirst darauf hingewiesen, dass du den Steuerbestätigungsprozess jederzeit speichern und unterbrechen (save and exit) kannst. Klicke zum Weitermachen auf "Next".

| Fidelity<br>NetBenefits <sup>®</sup>                                                                                                    | Complete Form W-8 Online                                                                                  |
|----------------------------------------------------------------------------------------------------|----------------------------------------------------------------------------------------------------|
| ✓ E-Sign > ✓ Introduction > Form Selection > Form Entry > Certification                                                                                             | A A 🛛 🚳                                                                                                   |
| <b>Progress II</b><br>You have now selected the appropriate Form W-8 or W-9. This section will guide you<br>through the process of filling out the Form W-8 or W-9. | Questions?<br>800-544-0275<br>Contact a Fidelity Stock Plan<br>Services representative for<br>assistance. |
| You can stop the process at any point by clicking Save and Exit.                                                                                                    |                                                                                                    |
| S Exit                                                                                                    |                                                                                                    |
| etBenefits <sup>we</sup> provided by                                                                                                    | © 2002-20:<br>Fidelity Stock Plan Services, LL                                                            |

Schritt 9: Bestätige nun, dass du der Besitzer des Bean Stock Konto's bist und klicke auf "Next".

| ✓ E-Sign > ✓ Introduction > Form Selection > Form Entry > Certificat                                                                                                    | ion AAA                                                                                                   |
|----------------------------------------------------------------------------------------------------|----------------------------------------------------------------------------------------------------|
| W-8 BEN Question 1<br>Are you a beneficial owner of the account<br>Yes, I am an individual beneficial owner and directly receive the income genera<br>No, but I am completing this form on behalf of an individual that is the beneficia<br>Other | Questions?<br>800-544-0275<br>Contact a Fidelity Stock Plan<br>Services representative for<br>assistance. |
| Save and Exit                                                                                                    |                                                                                                    |
|                                                                                                    |                                                                                                    |

Schritt 10: Bestätige mit "No" dass du nicht in den USA geboren wurdest und klicke auf "Next".

| Fidelity<br>NetBenefits <sup>®</sup>                                      | Complete Form W-8 Online                                                    |
|---------------------------------------------------------------------------|-----------------------------------------------------------------------------|
| ✓ E-Sign > ✓ Introduction > ✓ Form Selection > Form Entry > Certification | A A A 🚳                                                                     |
| W-8 BEN Question 2                                                        | Questions?                                                                  |
| Was the Individual born in the United States?  Yes  No                    | Contact a Fidelity Stock Plan<br>Services representative for<br>assistance. |
| Save and Exit Previous Next                                               |                                                                             |
| NetBenefits <sup>ss</sup> provided by                                     | © 2002-2014                                                                 |
| () Fidelity                                                               | Fidelity Stock Plan Services, LLC.<br>All rights reserved.                  |

Schritt 11: Gib nun deinen vollständigen Namen ein und klicke auf "Next".

| Fidelity<br>NetBenefits <sup>®</sup>                                                                                                    |                                                                                                    | Co                                                                                                    | omplete Form W-8 Onli                                                       | ine |
|----------------------------------------------------------------------------------------------------|----------------------------------------------------------------------------------------------------|----------------------------------------------------------------------------------------------------|-----------------------------------------------------------------------------|-----|
| ✓ E-Sign > ✓ Introduct                                                                                                    | ion 🗦 🖌 Form Selectio                                                                                                    | on > Form Entry > Certification                                                                                                    | A A A                                                                       | 8   |
| W-8 BEN Qu                                                                                                    | uestion 3                                                                                                    |                                                                                                    | Questions?                                                                  |     |
| <ul> <li>indicates required fields.</li> <li>What is the full legal name of the full legal name is generally the federal tax return). Please promiddle name/initial (if any) at portion of your name, except your country to use your mouth the federal tax return).</li> </ul> | the Individual?<br>he name used in governmen<br>ovide your name in the spac<br>nd (3) last/family name. Do<br>that you may provide a mid<br>ther's maiden name, please i | It records (e.g., birth certificate, social security card, or<br>es below in the following order: (1) first/given name, (2)<br>o not use a nickname or other alias. Do not abbreviate any<br>idle initial in lieu of your middle name. If it is customary in<br>nclude it. If the account is for the benefit of a child or | Contact a Fidelity Stock Plan<br>Services representative for<br>assistance. |     |
| other person for whom you an<br>individual. Do not separate an                                                                                                    | re acting as a custodian or g<br>y portion of your name wit                                                                                                    | uardian, please provide the name ofthe child or other<br>h a comma.                                                                                                    |                                                                             |     |
| First/Given Name *<br>Middle Names(s)/Initial                                                                                                    |                                                                                                    |                                                                                                    |                                                                             |     |
| Last/Family Name *                                                                                                    |                                                                                                    | ]                                                                                                    |                                                                             |     |
| Save and Exit                                                                                                    | Previous                                                                                                    | Next                                                                                                    |                                                                             |     |

Schritt 12: Wähle nun dein Heimatland aus (Schweiz, Österreich, Deutschland, Frankreich etc.) und klicke anschliessend auf "next".

| Fidelity<br>NetBenefits <sup>®</sup>                                                                                                    | Complete Form W-8 Online                                                    |
|----------------------------------------------------------------------------------------------------|-----------------------------------------------------------------------------|
| ✓ E-Sign > ✓ Introduction > ✓ Form Selection > Form Entry > Certification                                                                                                    | A A A 🚳                                                                     |
| W-8 BEN Question 4                                                                                                    | Questions?                                                                  |
| What is the Individual's country of citizenship?<br>If you are a dual citizen of both the United States and a foreign country, select the "United States" as your<br>citizenship country from the country menu. | Contact a Fidelity Stock Plan<br>Services representative for<br>assistance. |
| Select one country from the following menu of countries:           Switzerland                                                                                                    |                                                                             |
| Save and Exit                                                                                                    |                                                                             |

Schritt 13: Gib Deine aktuelle Wohnadresse ein und klicke anschliessend auf "Next".

| Fidelity<br>NetBenefits®                                                                |                                                                                                    | Complete Form W-8 Online                                                    |
|-----------------------------------------------------------------------------------------|----------------------------------------------------------------------------------------------------|-----------------------------------------------------------------------------|
| ✓ E-Sign > ✓ Introduc                                                                   | ction $> \checkmark$ Form Selection $>$ Form Entry $>$ Certification                                                                                                    | ** A &                                                                      |
| W-8 BEN Q                                                                               | uestion 5                                                                                                    | Questions?                                                                  |
| <ul> <li>Indicates required fields.</li> <li>What is the Individual's period</li> </ul> | manent residence address?                                                                                                    | Contact a Fidelity Stock Plan<br>Services representative for<br>assistance. |
| Instructions: An individual resident for purposes of that country, his/her permanent    | 's permanent residence address is in the country in which he/she claims to be a<br>t country's income tax. If the beneficial owner does not have a tax residence in any<br>residence address is where he/she normally resides. |                                                                             |
| Do not provide a post offi<br>provide an address in-car<br>for mailing purposes.        | ice or P.O. box number unless the address is in Kuwait or Saudi Arabia. Do no<br>re-of a financial institution, an employer or another person that is used solel                                                               | t<br>v                                                                      |
| Address Line 1*                                                                         |                                                                                                    |                                                                             |
| Address Line 2<br>(Optional)                                                            |                                                                                                    |                                                                             |
| City *                                                                                  |                                                                                                    |                                                                             |
| State / Province                                                                        |                                                                                                    |                                                                             |
| Country*                                                                                | Switzerland                                                                                                    |                                                                             |
| Zip/Postal Code                                                                         |                                                                                                    |                                                                             |

Schritt 14: Falls du ein Postfach hast, kannst du das hier angeben. Klicke auf "Next"

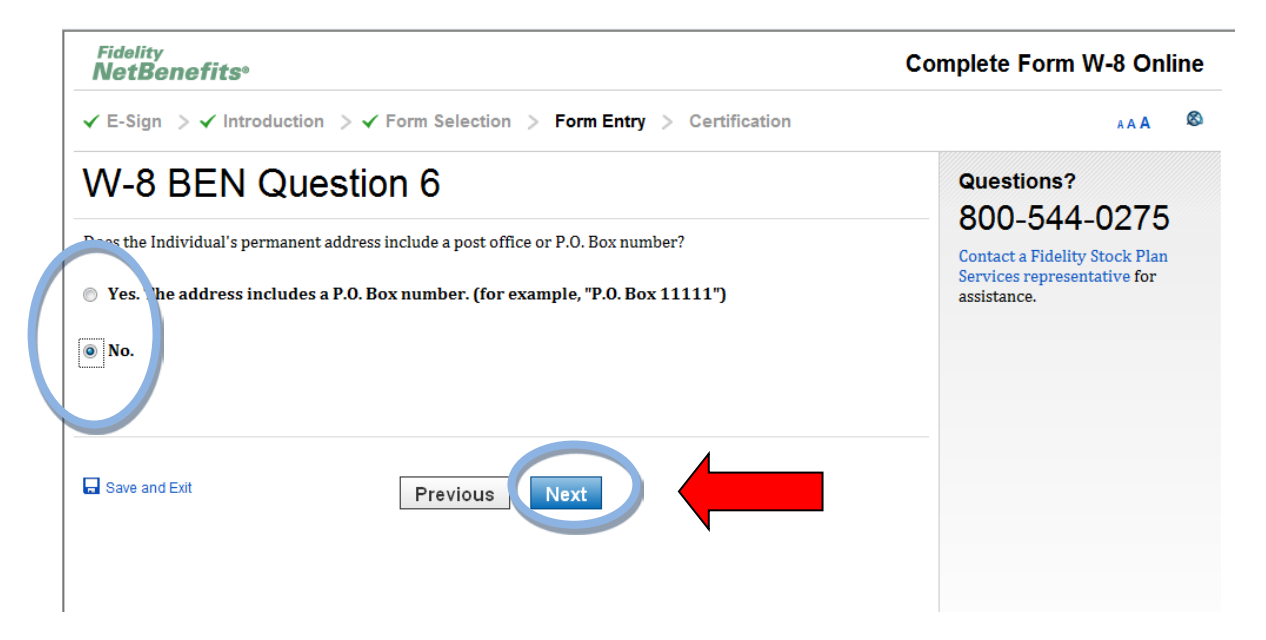

Schritt 15: Falls deine Adresse ein C/O enthält kannst du es hier angeben. Klicke auf "Next"

| Fidelity<br><b>NetBenefits</b> ®                                                                                                    | Complete Form W-8 Online                                                                                  |
|----------------------------------------------------------------------------------------------------|----------------------------------------------------------------------------------------------------|
| ✓ E-Sign > ✓ Introduction > ✓ Form Selection > Form Entry > Certification                                                                                                    | A A A 🚳                                                                                                   |
| W-8 BEN Question 7         Description the Individual's permanent address include an In Care of address?         Yes       The address includes an "in care of" address. (for example, "John Smith, c/o Jane Smith")         No.         Save and Exit | Questions?<br>800-544-0275<br>Contact a Fidelity Stock Plan<br>Services representative for<br>assistance. |
| NetBenefits <sup>ass</sup> provided by                                                                                                    | © 2002-2014<br>Fidelity Stock Plan Services, LLC.<br>All rights reserved.                                 |

**Schritt 16:** Falls du eine zusätzliche Adresse in einem anderen Land besitzt, kannst du diese nun eingeben, falls dies nicht der Fall ist, kannst du die Felder alle leer lassen und auf "Next" klicken.

| Fidelity<br><b>NetBenefits</b> ® |                                                                              | Complete Form W-8 Online                                     |
|----------------------------------|------------------------------------------------------------------------------|--------------------------------------------------------------|
| ✓ E-Sign > ✓ Introduc            | tion $> \checkmark$ Form Selection $>$ Form Entry $>$ Certification          | A A A 🚳                                                      |
| W-8 BEN Q                        | uestion 8                                                                    | Questions?                                                   |
| If the Individual has a mailin   | g address in a different country, please provide it in the following spaces: | Contact a Fidelity Stock Plan<br>Services representative for |
| Address Line 1                   |                                                                              | assistance.                                                  |
| Address Line 2<br>(Optional)     |                                                                              |                                                              |
| City                             |                                                                              |                                                              |
| State / Province                 |                                                                              |                                                              |
| Country                          | Select Country                                                               |                                                              |
| Zip/Postal Code                  |                                                                              |                                                              |
| Save and Exit                    | Previous                                                                     |                                                              |

**Schritt 17:** Falls du eine US Steuerprüfnummer (TIN) besitzt, kannst du diese nun eingeben, falls dies nicht der Fall ist, kannst du "No" auswählen und auf "Next" klicken.

| ✓ E-Sign > ✓ Introduction > ✓ Form Sele                                                                                                    | ection > Form Entry > Certification | AAA                                                         |
|----------------------------------------------------------------------------------------------------|-------------------------------------|-------------------------------------------------------------|
| W-8 BEN Question 9 Does the Individual have a U.S. taxpayer identification                                                                                                    | on number (a "TIN")?                | Questions?<br>800-544-0275<br>Contact a Fidelity Stock Plan |
| Yes Yes If yes, please specify the type of TIN from the follow Social Security Number (SSN) Individual Taxpayer Identification Num Employer Identification Number (EIN) Please provide the number in the space below (e.g. 12345676 | ing list:<br>1ber (ITIN)<br>19)     | assistance.                                                 |
| Save and Exit                                                                                                    | ous                                 |                                                             |

**Schritt 18:** Bei Frage 10 geht es darum, ob du eine Identifizierungsnummer für steuerliche Zwecke im Ausland besitzt. Wir empfehlen hier in jedem Fall mit Nein, "No" zu antworten. Klicke auf "Next".

| Fidelity Co                                                                                                    | mplete Form W-8 Online                                                                                    |
|----------------------------------------------------------------------------------------------------|----------------------------------------------------------------------------------------------------|
| ✓ E-Sign > ✓ Introduction > ✓ Form Selection > Form Entry > Certification                                                                                                    | A A 🚳                                                                                                    |
| W-8 BEN Question 10         Does the Individual have an identifying number that was issued for tax purposes by a foreign country in which the he/she is considered resident(e.g., a Canadian social insurance number)?         • Yes. If so, please provide the number in the space below:         Identification Number         Image: No         Save and Ext | Questions?<br>800-544-0275<br>Contact a Fidelity Stock Plan<br>Services representative for<br>assistance. |

**Schritt 19:** Falls du **nicht** US-Steuerpflichtig bist, kannst du bei Frage 11 immer mit "Nein/No" antworten. Falls du US-Steuerpflichtig bist, antworte mit "Ja/Yes" und wähle das Land aus in dem du steuerpflichtig bist. Klicke auf "Next".

| elity<br>tBenefits°                                                                                                    | Complete Form W-8 Online                                                                                  |
|----------------------------------------------------------------------------------------------------|----------------------------------------------------------------------------------------------------|
| Sign $> \checkmark$ Introduction $> \checkmark$ Form Selection $>$ Form Entry $>$ Certification                                                                                           | A A . 🚳                                                                                                   |
| -8 BEN Question 11<br>Individual resident in a country that has a tax treaty country with the United States?<br>es, please select the name of the treaty country from the following list: | Questions?<br>800-544-0275<br>Contact a Fidelity Stock Plan<br>Services representative for<br>assistance. |
| ve and Exit                                                                                                    |                                                                                                    |

Es folgt eine Zusammenfassung der eingegebenen Daten, welche hier noch geändert werden können. Beim Klick auf "Next" wird das Formular angezeigt.

| ĥ       | idelity<br>IetBenefits°                                                                                                    |                                                      | Co   | mplete Form W-8 Online                     |
|---------|----------------------------------------------------------------------------------------------------|------------------------------------------------------|------|--------------------------------------------|
| ~       | E-Sign > ✓ Introduction > ✓ Form Selection > Form Entry > Certification                                                                                                    |                                                      |      | A A A 🚳                                    |
| Summary |                                                                                                    |                                                      |      | Questions?<br>800-544-0275                 |
|         | Question                                                                                                    | Answer                                               | Edit | Contact a Fidelity Stock Plan              |
| 1       | Are you a beneficial owner of income paid to the account?                                                                                                    | Yes                                                  | Edit | Services representative for<br>assistance. |
| 2       | Was the Individual born in the United States?                                                                                                    | No                                                   | Edit |                                            |
| 3       | What is the full legal name of the individual?                                                                                                    | BENJAMIN JUTZ                                        | Edit |                                            |
| 4       | What is the Individual's country of citizenship?                                                                                                    | Switzerland                                          | Edit |                                            |
| 5       | What is the Individual's permanent residence address ?                                                                                                    | ASPACHERSTRASSE<br>38 NEFTENBACH<br>Switzerland 8413 | Edit |                                            |
| 6       | Does the Individual's permanent address include a post office or P.O. Box number?                                                                                                  | No                                                   | Edit |                                            |
| 7       | Does the Individual's permanent address include an in-care-of address?                                                                                                    | No                                                   | Edit |                                            |
| 8       | If the Individual has a mailing address in a different country, please provide it in the following spaces:                                                                         |                                                      | Edit |                                            |
| 9       | Does the Individual have a U.S. taxpayer identification number(a TIN)?                                                                                                    | No                                                   | Edit |                                            |
| 10      | Does the Individual have an identifying number that was issued for tax purposes<br>by a foreign country in which he/she is resident (e.g., a Canadian social insurance<br>number)? | No                                                   | Edit |                                            |
| 11      | Is the Individual resident in a country that has a tax treaty with the United States?                                                                                              | No                                                   | Edit |                                            |
|         | Save and Exit Next                                                                                                    |                                                      |      |                                            |

| Fidelity<br>NetBenefits                                                                                              | 0                                                                                                    | Com                                               | plete Form W-8 Online                                                       |
|----------------------------------------------------------------------------------------------------|----------------------------------------------------------------------------------------------------|---------------------------------------------------|-----------------------------------------------------------------------------|
| ✓ E-Sign > ✓ Int                                                                                                    | roduction $\rightarrow$ $\checkmark$ Form Selection $\rightarrow$ Form Entry $\rightarrow$ Certification                                                                                                    |                                                   | A A A 🛛 🕸                                                                   |
| Form Rev                                                                                                    | iew                                                                                                    |                                                   | Questions?                                                                  |
| Here is the Form W-8<br>change any informati<br>edit. If you are satisfie                                            | BEN as completed so far. Please review it for accuracy and completeness. If y<br>on shown on the form, please select the back button and select the question y<br>ed with the information shown on the form, continue by clicking on the next b            | ou wish to<br>ou would like to<br>outton.         | Contact a Fidelity Stock Plan<br>Services representative for<br>assistance. |
| W-8BEN<br>Substitute Form<br>(Rev. February 2006)<br>Department of the Treasury<br>Internal Revenue Service          | Certificate of Foreign Status of Beneficial Owner for<br>United States Tax Withholding<br>Section references are to the Internal Revenue Code. See separate instructions.<br>Give this form to the withholding agent or payer. Do not send to the IRS.     | OMB No. 1545-1621                                 |                                                                             |
| Do not use this form fo                                                                                              | r.                                                                                                    | Instead, use Form:                                |                                                                             |
| • A U.S. citizen or other                                                                                            | r U.S. person, including a resident alien individual                                                                                                    | W-9                                               |                                                                             |
| <ul> <li>A person claiming the<br/>United States</li> </ul>                                                          | at income is effectively connected with the conduct of a trade or business in the                                                                                                    | W-8ECI                                            |                                                                             |
| • A foreign partnership                                                                                              | , a foreign simple trust, or a foreign grantor trust (see instructions for exceptions)                                                                                                    | W-8ECI or W-8IMY                                  |                                                                             |
| <ul> <li>A foreign governmen<br/>organization, foreign<br/>connected income or<br/>(b) (see instructions)</li> </ul> | t, international organization, foreign central bank of issue, foreign tax-exempt<br>private foundation, or government of a U.S. possession that received effectively<br>that is claiming the applicability of section(s) 115(2), 501(c), 892, 895, or 1443 | W-8ECI or W-8EXP                                  |                                                                             |
| Note: These entities sh                                                                                              | ould use Form W-8BEN if they are claiming treaty benefits or are providing                                                                                                    |                                                   |                                                                             |
| •A person acting as an<br>Note: See instructions                                                                     | claim they are a foreign person exempt from backup withholding.<br>intermediary<br>for additional exceptions.                                                                                                    | W-8IMY                                            |                                                                             |
| Part I Identification                                                                                                | on of Beneficial Owner (See instructions.)                                                                                                    |                                                   |                                                                             |
| 1 Name of individual<br>BENJAMIN JUTZ                                                                                | or organization that is the beneficial owner 2 Country of incorporation or orga                                                                                                    | nization                                          |                                                                             |
| 3 Type of beneficial o<br>Partnership<br>Estate<br>Tax-exempt org                                                    | wwner :  Individual Corporation Disre Simple trust Grantor trust Government International organization Private foundation                                                                                                    | egarded entity<br>plex trust<br>ral bank of issue |                                                                             |
| 4 Permanent resident<br>ASPACHERSTRASS                                                                               | re address (street, apt, or suite no., or rural route). <b>Do not use a P.O. box or in-care-of</b><br>SE 38                                                                                                    | address.                                          |                                                                             |
| City or town, state                                                                                                  | or province. Include postal code where appropriate.                                                                                                    | intry (do not<br>reviate)                         |                                                                             |

Fidelity

Das Formular ist nun vollständig ausgefüllt. Auf "Next" klicken.

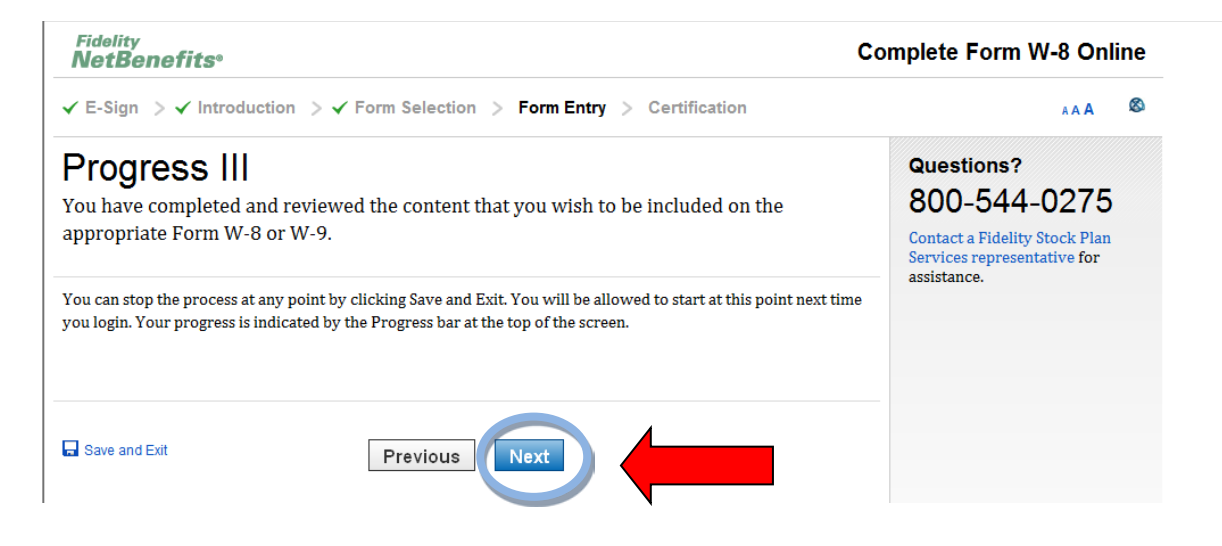

**Schritt 20:** Als erstes müssen alle 5 Kästchen abgehackt werden, damit bestätigst du nochmals alle Daten wahrheitsgetreu eingetragen zu haben.

Danach musst du das Formular "unterzeichnen", dies geschieht durch Eingabe deines Geburtsdatums im Format TTMMJJJJ (PIN). Klicke danach auf "Submit".

| Fidelity<br>NetBenefits <sup>®</sup>                                                                                                    | Complete Form W-8 Online                                                                    |
|----------------------------------------------------------------------------------------------------|---------------------------------------------------------------------------------------------|
| ✓ E-Sign $>$ ✓ Introduction $>$ ✓ Form Selection $>$ Form Entry $>$ Certification                                                                                                    | AAA 🕹 🗞                                                                                     |
| Penalties of Perjury - Certification                                                                                                    | Questions?                                                                                  |
| Do you make and declare all of the following statements under penalties of perjury?<br>Please mark the box for each statement you are able to declare.                                                                                                    | SUU-544-0275<br>Contact a Fidelity Stock Plan<br>Services representative for<br>assistance. |
| Under the penalties of perjury, I declare that I have examined the information on this form and to the best<br>of my knowledge and belief it is true, correct and complete. I further certify under penalties of perjury that:                                                                                                    |                                                                                             |
| I am the beneficial owner (or am authorized to sign for the beneficial owner) of all the income to which this<br>form relates.                                                                                                    |                                                                                             |
| The beneficial owner is not a U.S. person.                                                                                                    |                                                                                             |
| The income to which this form relates is (a) not effectively connected with the conduct of a trade or<br>business in the United States, (b) effectively connected but is not subject to tax under an income tax treaty<br>or (c) the partner's share of a partnership's effectively connected income.                                                                                                    |                                                                                             |
| For broker transactions or barter exchanges, the beneficial owner is an exempt foreign person as defined in<br>the instructions.                                                                                                    |                                                                                             |
| Furthermore, I authorize this form to be provided to any withholding agent that has control, receipt or<br>custody of the income of which I am the <u>beneficial owner</u> or any withholding agent that can disburse or mal<br>payments of the income of which I am the <u>beneficial owner</u> .<br>To sign your tax form under penalties of perjury, please enter your PIN and press the Submit button. | ce                                                                                          |
| The Internal Revenue Service does not require your consent to any provisions of this document other than the certifications required to establish your status as a non-U.S. person and, if applicable, obtain a reduced rate of withholding.                                                                                                    |                                                                                             |
| PIN     ••••       Please enter date of birth(ddmmyyyyy) as PIN.                                                                                                    |                                                                                             |
| Save and Exit Previous Submit                                                                                                    |                                                                                             |

Nun kannst du das W-8 BEN Formular ausdrucken, wenn du dies möchtest oder direkt zu Netbenefits zurückkehren um Einsicht in dein Aktien-Konto zu erhalten.

| nplete Form W-8 Online                                                      |
|-----------------------------------------------------------------------------|
| A A A                                                                       |
| Questions?<br>800-544-0275                                                  |
| Contact a Fidelity Stock Plan<br>Services representative for<br>assistance. |
|                                                                             |
|                                                                             |
|                                                                             |
|                                                                             |
|                                                                             |

**Geschafft!!!** Du hast nun dein Bean Stock aktiviert und die richtige Versteuerung hinterlegt.